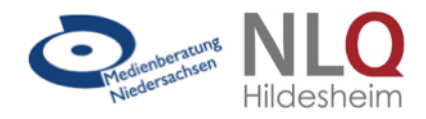

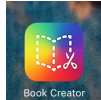

*Book Creator* ist eine kostenpflichtige App für alle Plattformen zur Erstellung von ebooks. Eine kostenlose Demoversion erlaubt die Herstellung eines einzigen ebooks.

In dieser Anleitung werden die Funktionen der App anhand der Erstellung eines Bildwörterbuchs exemplarisch vorgestellt. Die App ist universal einsetzbar und kann in allen Unterrichtsfächern für die Erstellung von ebooks genutzt werden, z.B. für Portfolios, Praktikumsberichte, Themenbücher u.v.m.

Die Lernenden erstellen zunächst ein Deckblatt mit dem Thema bzw. Titel ihres Buches. Dazu nutzen sie entweder die Text- oder die Zeichenfunktion der App.

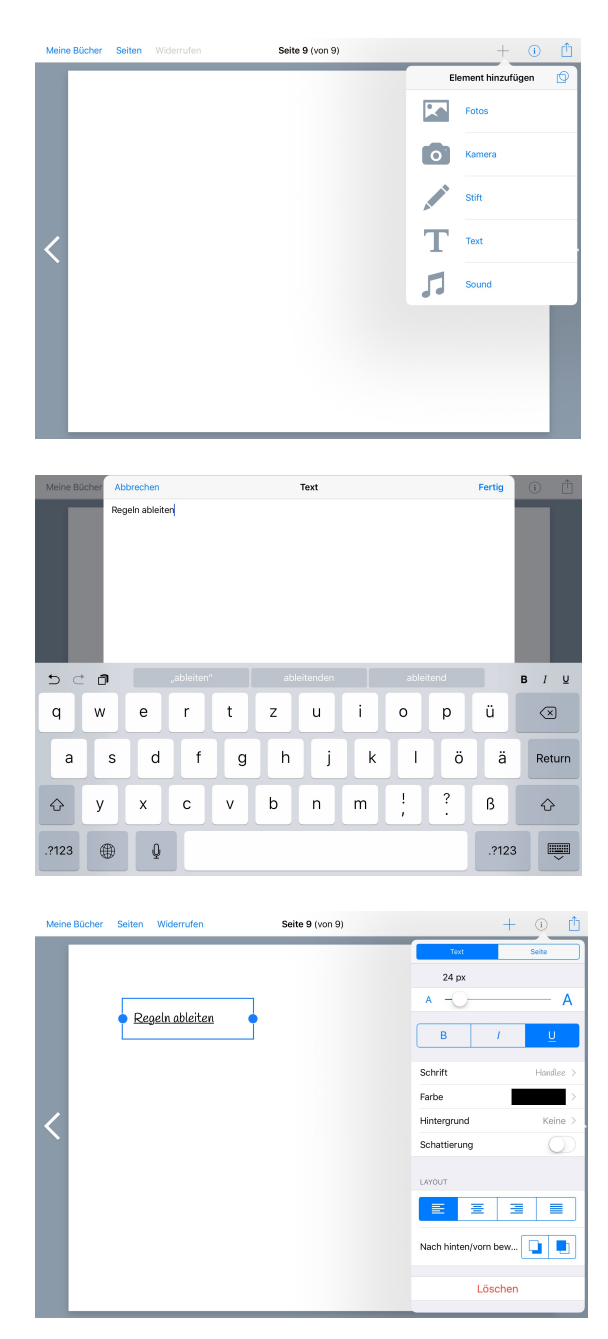

Textfunktion:

Über das + Symbol können Fotos aus der Mediathek, Kameraaufnahmen, Zeichnungen, Schrift und / oder Musik hinzugefügt werden.

Bei der Auswahl **T** *Text* erscheinen ein Textfeld und die Tastatur.

Nach der Texteingabe tippen Sie auf *Fertig* und gelangen so zurück zur Buchseite, auf der nun der eingegeben Text in einem blau umrandeten Textfeld erscheint.

Das Textfeld kann nun auf der Buchseite verschoben und platziert werden. Über Antippen des Symbols i kann der Text formatiert werden. Durch Tippen in das Textfeld erscheint erneut die Tastatur und Sie können den Text ändern.

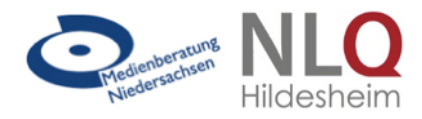

#### Zeichenfunktion:

Eine weitere Möglichkeit, Schrift hinzuzufügen ist die Zeichenfunktion, bei der man mit dem Finger direkt auf der Tabletoberfläche schreiben und grafische Elemente hinzufügen kann.

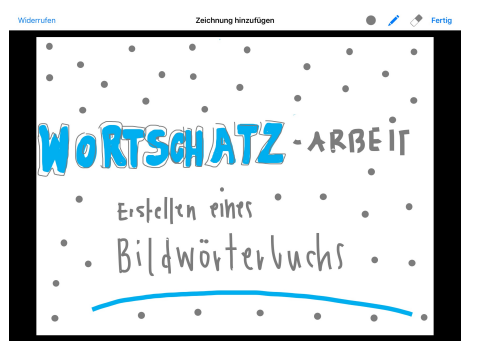

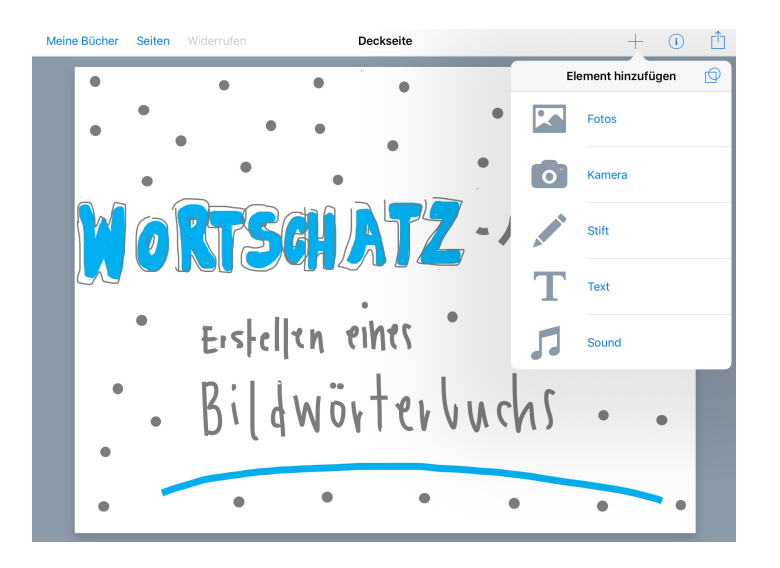

Über das + Symbol *Element hinzufügen* wählen Sie den *Stift* aus.

Durch Antippen des Stifts kann die Linienstärke ausgewählt und direkt auf der Tabletoberfläche mit dem Finger oder einem Graphic Pen geschrieben werden.

Über den schwarzen Punkt kann zudem die Schriftfarbe ausgewählt, mittels des Radiergummisymbols können Fehler durch Wischen über den Bildschirm korrigiert werden.

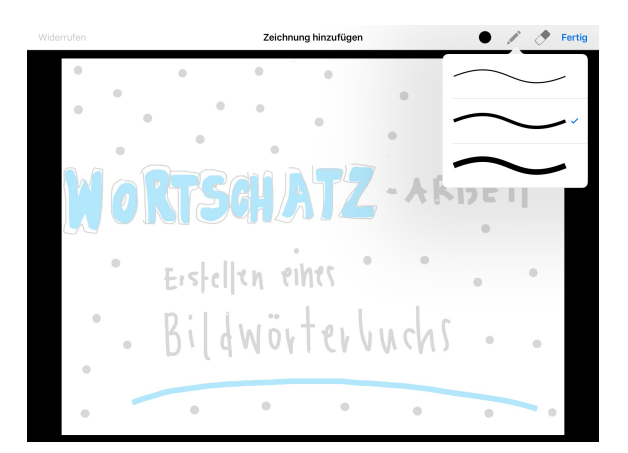

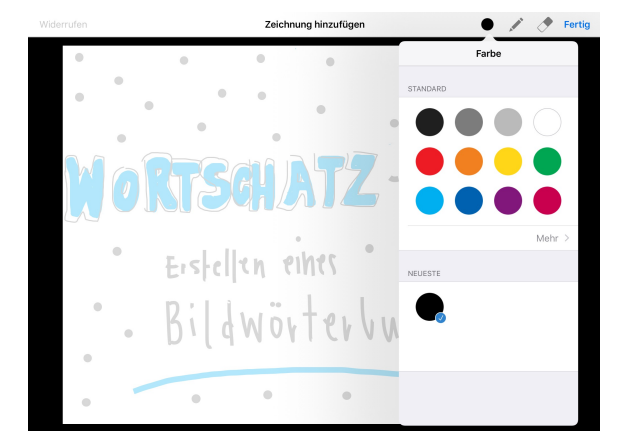

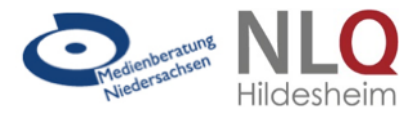

Über das + Symbol am rechten Bildrand wird eine neue Seite erstellt.

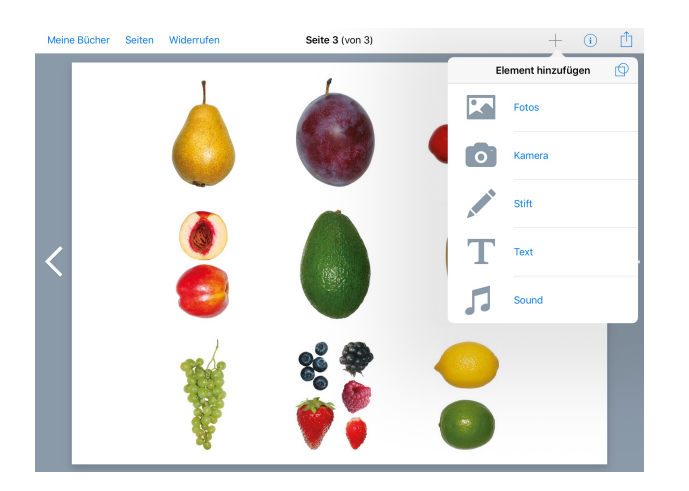

Über das + Symbol *Element Hinzufügen* können Fotos aus der Tablet-Mediathek eingefügt werden.

Die Bilder können mittels der Stift- oder Text-Funktion beschriftet werden.

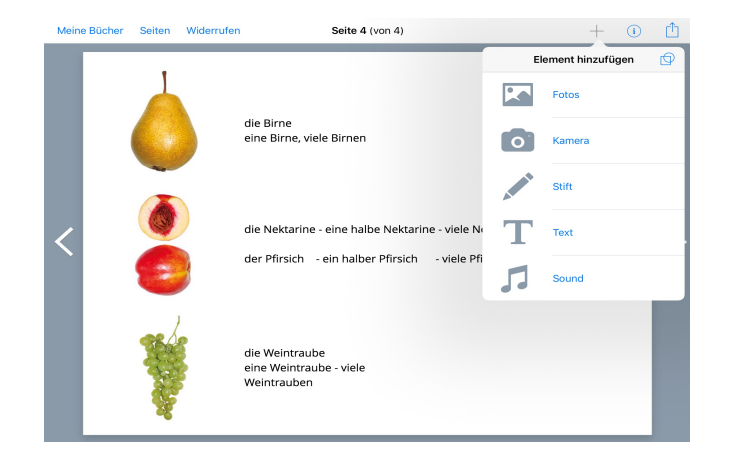

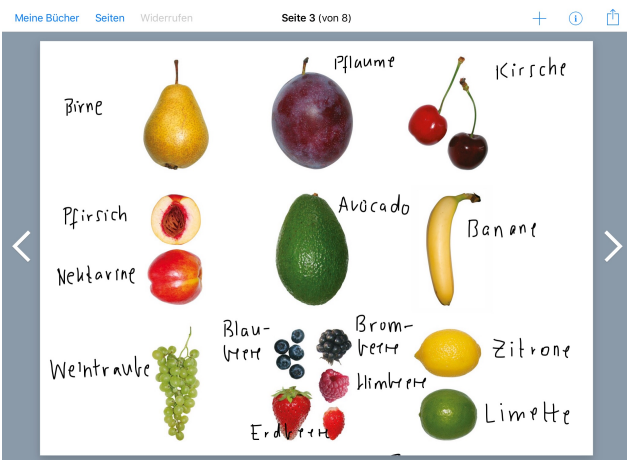

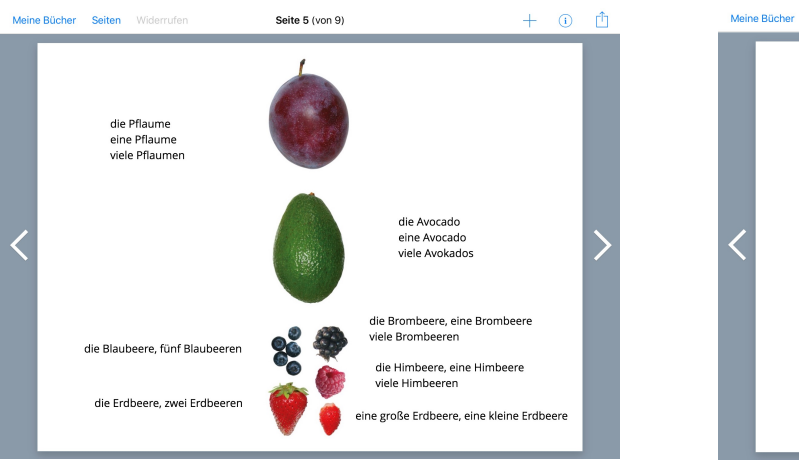

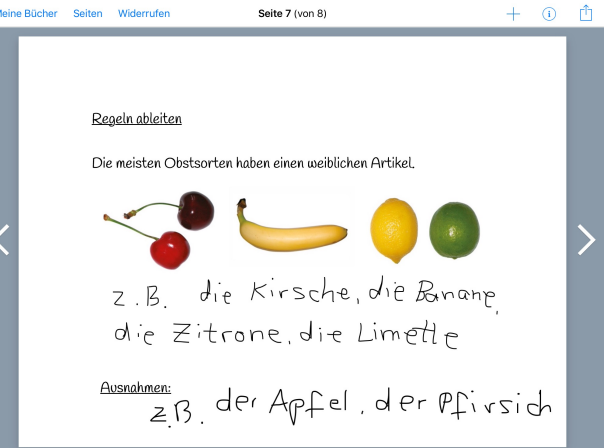

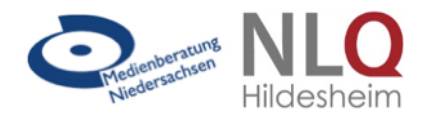

Über das + Symbol können auch Audioaufnahmen eingefügt werden. Über *Element hinzufügen* wird *Sound* ausgewählt um die Audioaufnahme zu starten.

Man muss der App erlauben, auf das tableteigene Mikrofon zugreifen zu dürfen. Die Aufnahme wird über den roten Button gestartet und gestoppt. Ist man mit der Aufnahme unzufrieden, kann diese verworfen und wiederholt werden. Die verwendete Aufnahme erscheint als Symbol auf der Buchseite und kann dort an die gewünschte Position auf der Seite verschoben werden.

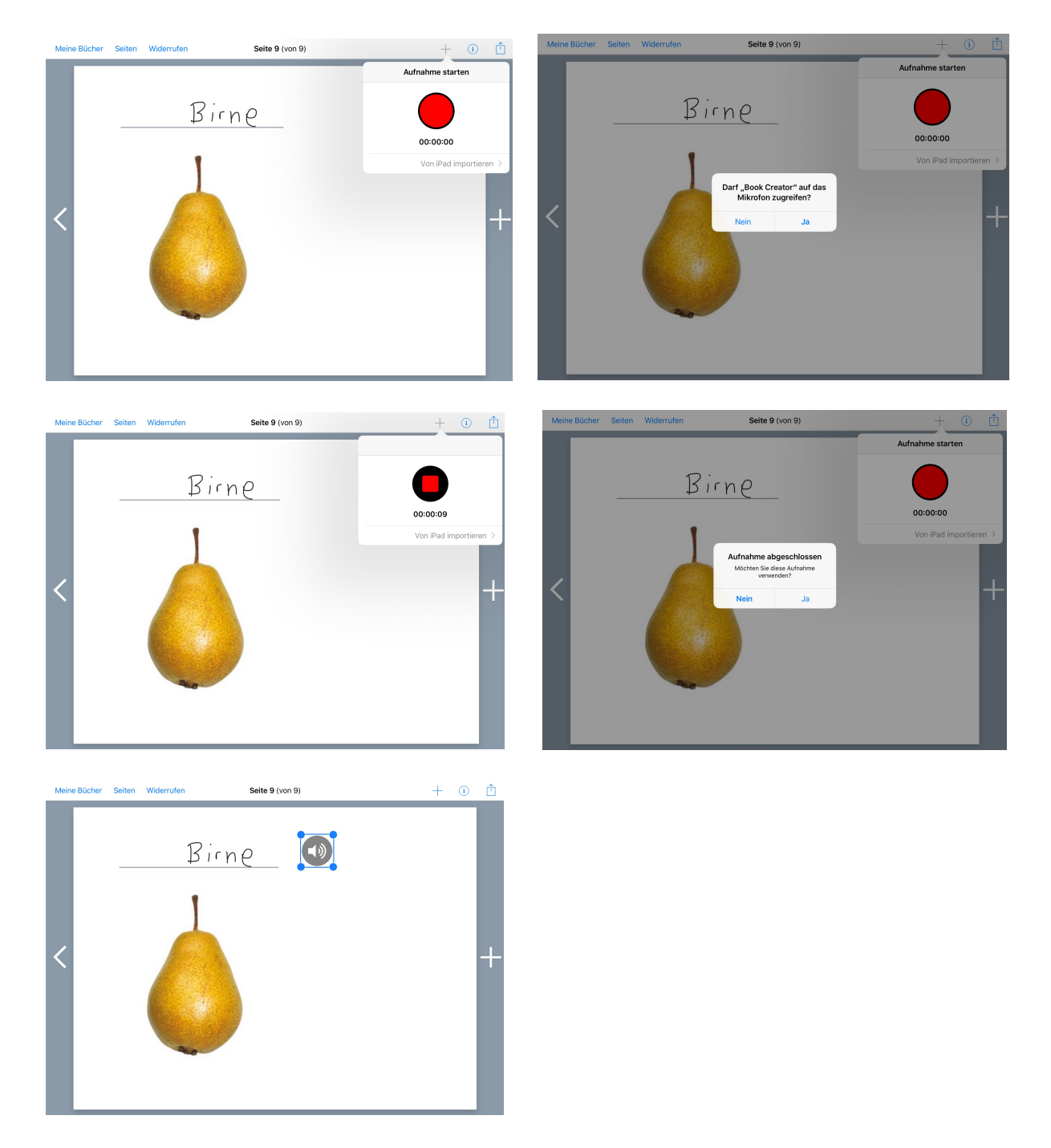

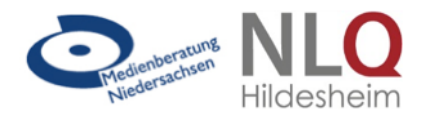

Ebenso kann über das + Symbol *Element hinzufügen* ein Video eingefügt werden, entweder über den Zugriff auf die tableteigene Foto- und Video-Mediathek über *Fotos* oder als Direktaufnahme über die Kamerafunktion (Aufnahme von Fotos und Videos möglich).

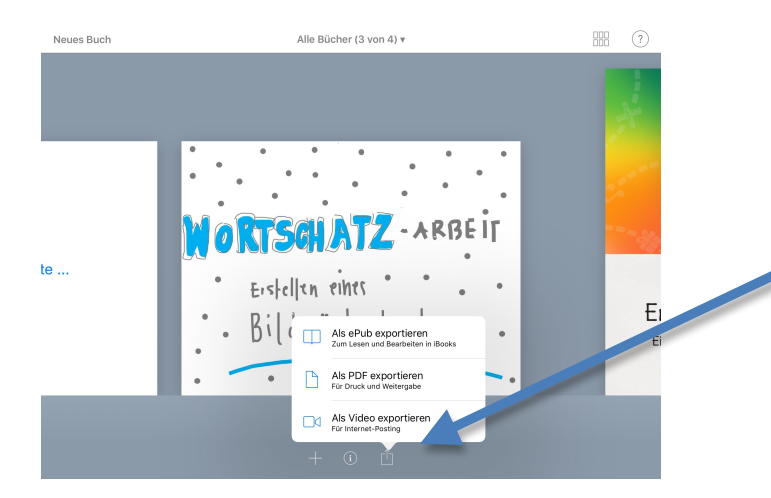

Über Meine Bücher (oben links) in die eigene Bücherei  $\rightarrow$  durch scrollen das gewünschte Buch in die Bildschirmmitte rücken und über das Exportsymbol Format auswählen.